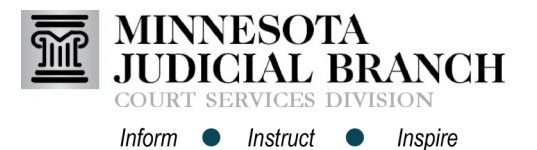

## Removing a service contact on an existing case

- From the Filer Dashboard, click File into Existing Case.
- 2. Enter the Case Number and click Search.
- 3. After the case displays, click **Actions** across from the case number.
- 4. Select View Service Contacts.
- 5. Across from the Party name, click Actions.
- 6. Select Remove Contact.
- Click Close. The name is removed as a Service Contact on the case. Click Close again.

## Add administrative copy contacts

- 1. From the Filer Dashboard, click Actions.
- 2. Select Firm Service Contacts.
- 3. Double click on a Service Contact Name.
- In the Administrative Copy field, enter the email address of the person(s) to receive a copy of the filing(s).
  - Separate multiple email addresses with a comma.
  - Only add colleagues from the firm (e.g., paralegals, administrative staff, associate attorneys).
- 5. Click Save Changes.

## Removing Service Contacts and Adding Administrative Copy Contacts

| /ly Filing Activity                            | 8                     | New Filing                |                                 |
|------------------------------------------------|-----------------------|---------------------------|---------------------------------|
| Pending                                        |                       | Start a New Case ?        | Use a Template 📀                |
| Accepted                                       |                       |                           |                                 |
| Returned                                       |                       | File into Existing Case   | 8                               |
| Drafts                                         |                       | Need help get             | ting started?                   |
|                                                |                       |                           |                                 |
| File Into Existing Cas                         | se .                  |                           |                                 |
| Case Number 🥹                                  |                       |                           |                                 |
| 02CV178                                        | 2                     |                           |                                 |
|                                                |                       |                           |                                 |
| Search Search                                  |                       |                           |                                 |
| ilo Into Existing Caso                         |                       |                           |                                 |
| se Number                                      | Description           | Case Type                 |                                 |
| -CV: Ramsey C                                  | vil Jessicanotarealna | ne Jo Personal Injury     | Actions -                       |
| < 1 ► ► 20 ▼ iter                              | ns per page           |                           | Actions<br>File Into Case       |
| Pack to Soamh                                  |                       |                           | File Into Case With To          |
| Daux IU SEALCH                                 |                       |                           | Bookmark This Case              |
| rvice Contacts: 02-PR-17-2                     |                       |                           |                                 |
| ame                                            | Email                 |                           |                                 |
| • Party: Party One - Petitione                 | er                    |                           | Actions •                       |
| ttorney One                                    | kb@gmail.co           |                           | Actions -                       |
| Other Service Contacts                         |                       |                           | Link Parties                    |
| « <mark>1</mark> ⊳ н <u>10 <del>,</del></u> ib | ems per page          |                           | Remove Con.<br>1 - 2 or 2 trems |
|                                                |                       |                           |                                 |
|                                                |                       |                           | Close                           |
|                                                |                       |                           | Actions -                       |
|                                                |                       |                           | Desuudard                       |
| iler Dashboard                                 |                       |                           | Start a New Case                |
|                                                | New E                 | ling                      | File Into Existing Case         |
|                                                | New F                 | ling                      | Templates                       |
| Pending                                        | Start a               | New Case 😗 Use a Template | Firm Service Contacts           |
| Accepted                                       | File int              | o Existing Case           | Bookmarks<br>Reports            |
|                                                |                       |                           |                                 |
| irm Service Contact                            | S ?                   |                           |                                 |
| Poamh by first or last same                    |                       |                           | Add Service Conta               |
| Search by inst or last name                    |                       |                           | 0                               |
| n Black                                        | Email                 |                           |                                 |
| Norney One                                     | кыаскизэ@gmail.com    |                           | Action                          |
|                                                |                       |                           | Action                          |
| st Name                                        | Middle Name           | Last Name                 |                                 |
| ttorney                                        |                       | One                       |                                 |
| m Name                                         | Email                 | Administrative Co         | ору 😧                           |
| acobs and Johnson Law Firm                     | kb@gmail.com          | Paralegal@gmail           | l.com                           |
|                                                |                       |                           |                                 |